## Personabilities

# GUÍA DE INICIO RÁPIDO PARA

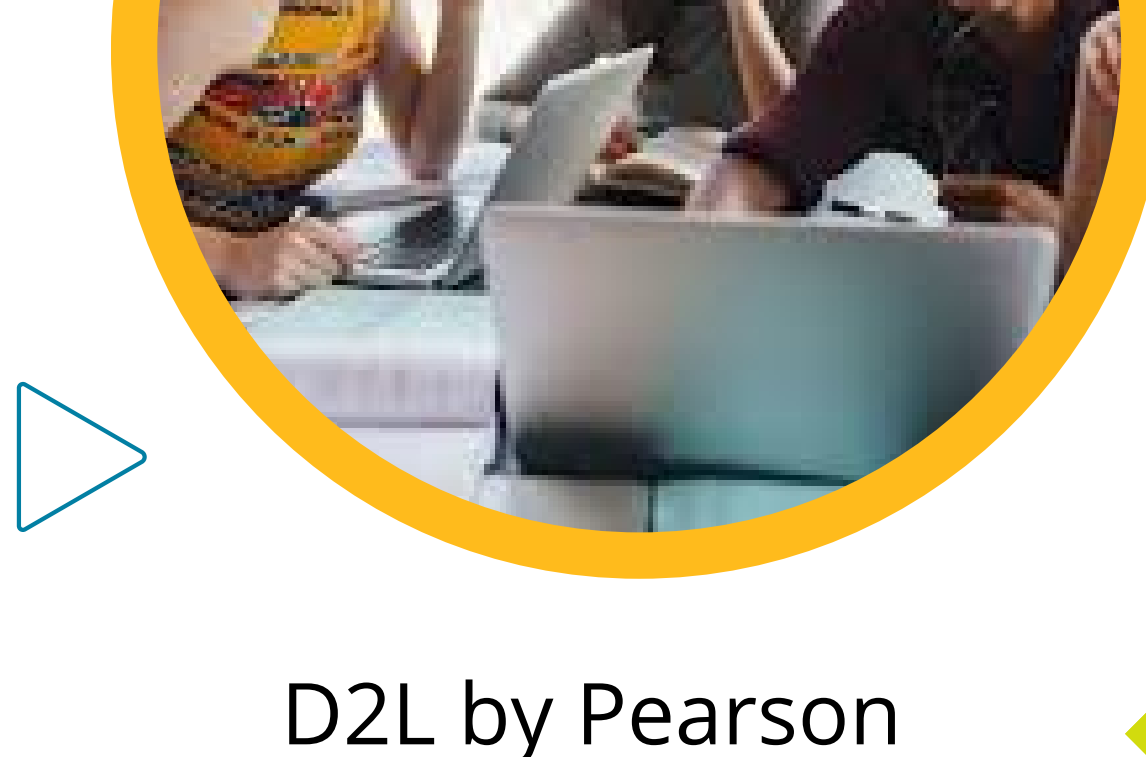

## Pearson | Higher Education

| Pearson   Higher Education                                              |  |
|-------------------------------------------------------------------------|--|
| Nombre de usuario *<br>TU USUARIO<br>Contraseña *<br><br>Iniciar sesión |  |

¡Bienvenido a esta aventura que te llevará a concluir con éxito tus cursos desde nuevos espacios virtuales y con nuevas habilidades digitales!

#### Contenido

- Ingreso a plataforma.
- Navegación en el curso.
- Evaluaciones y ejercicios.
- Recomendaciones para resolver tus ejjercicios y evaluaciones.

#### <u>Ingreso a la plataforma</u>

Ingresa desde: <u>https://he-latam.pearson.com/</u>

Escribe en la página el usuario y contraseña, proporcionados por tu institución e Inicia sesión. Podrás visualizar en la página de inicio el curso o los cursos donde estés inscrito

#### Navegación en plataforma

Conoce cómo navegar en la plataforma D2L by Pearson. A continuación enlistamos las secciones que la componen.

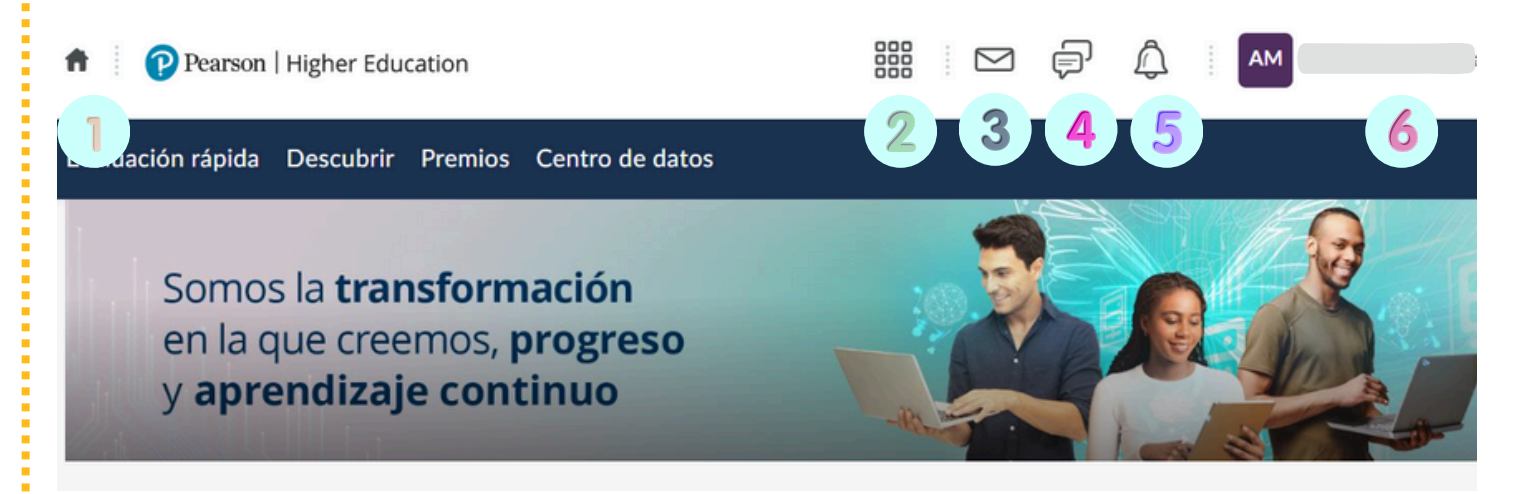

- 1. Utilízalo cada vez que necesites regresar a la página de inicio.
- 2. Menú superior: te permitirá cambiar entre tus cursos rápidamente.
- **3.**Encuentra tus mensajes: envía y recibe información a travé de este ícono.
- **4.** Alertas de suscripciones. Notifica que hay información nueva que debes revisar y atender
- **5.** Revisa las actualizaciones sobre actividades, calificaciones y noticias publicadas.
- **6.**Perfil: edita tu información, agrega una fotografía, establece tus preferencias, agrega datos y cierra sesión.

En la **página de inicio** podrás ver todos los cursos en los que te encuentras inscrito, además, estarán las noticias, tareas por cumplir y el calendario con fechas de entrega.

Si seleccionas uno de tus cursos, encontrarás el calendario específico para ese curso, un resumen de tu progreso y la tabla de contenido.

Calendario Progreso de la clase

Personabilities.

#### **Evaluaciones y ejercicios.**

Para que identifiques los conocimientos que vas adquiriendo en tu curso en cada bloque responderás cuestionarios de opción múltiple. Al terminarlos conocerás la calificación que obtuviste.

Hay tres tipos de cuestionarios, cada uno tiene un propósito dentro de tu proceso de aprendizaje.

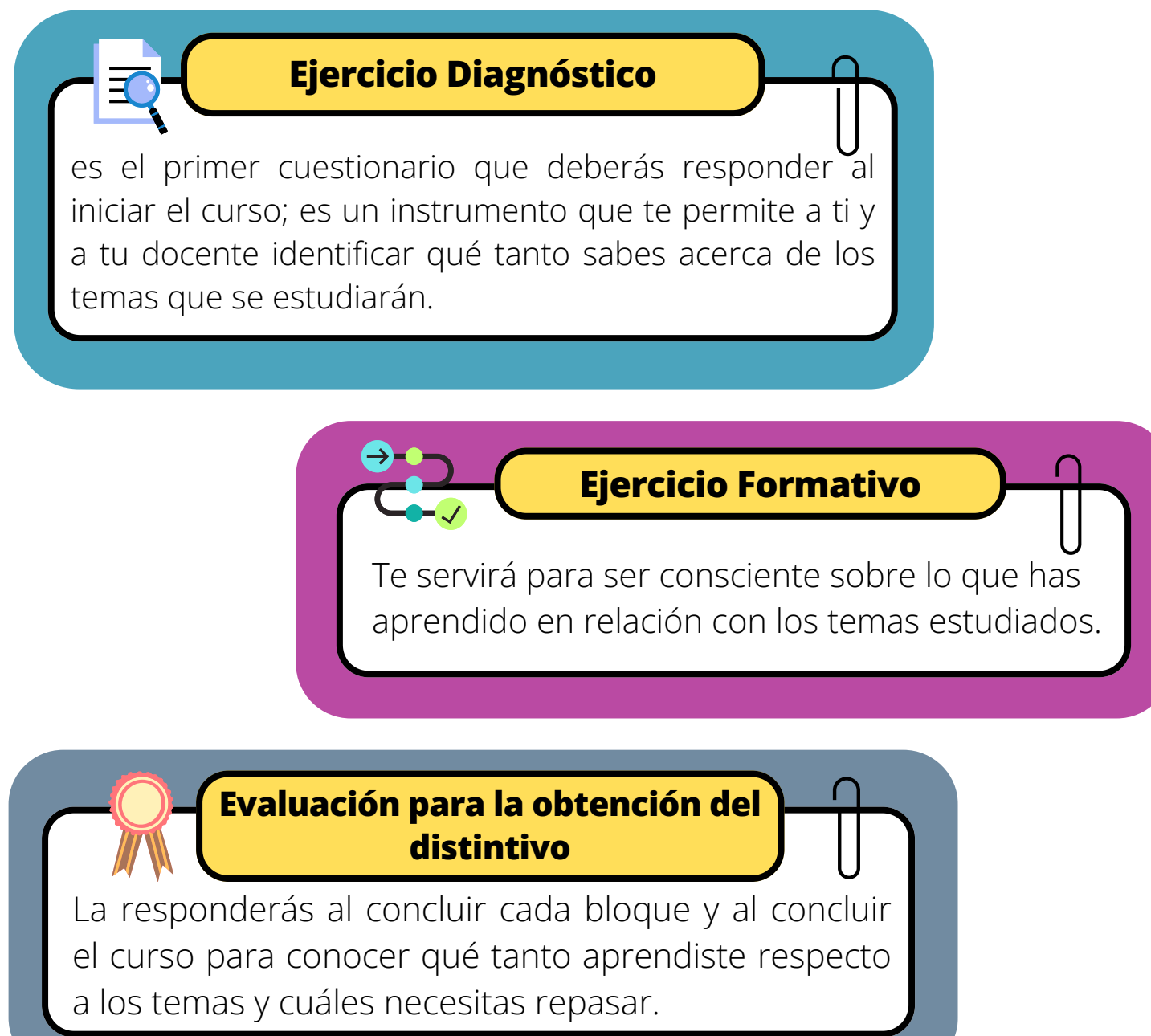

En cada bloque deberás responder los cuestionarios de acuerdo con las fechas establecidas por tu docente.

#### Recomendaciones para resolver tus ejercicios y evaluaciones

- **1.**Revisa el número de intentos que tienes permitido y el tiempo para contestar.
- 2.Lee las instrucciones del cuestionario. Da clic en **Comenzar** cuestionario.
- **3.**cuestionario.
- 4. Verifica el número de preguntas y en caso de que no respondas alguna podrás regresar y contestarla con el botón Regresar a preguntas.
- **5.**Cuando hayas terminado de responder las preguntas y estés seguro de tus respuestas, da clic en **Enviar cuestionario**.
- 6. Aparecerá una pestaña que te señalará:
  - La puntuación que obtuviste y la calificación general expresada en porcentaje.
  - El número de envíos realizados.

En caso de que abandones el primer intento y requieras retomarlo, regresa a la pestaña que presenta las instrucciones del cuestionario y el botón **Continuar cuestionario** 

| Volver                                                                                     | ×           | 9. Ejercicio formativo                                                                                                    | $\odot$ | $\odot$ |
|--------------------------------------------------------------------------------------------|-------------|----------------------------------------------------------------------------------------------------|---------|---------|
| P01_ULACIT_Pensamiento crítico P_24-04 • Unidad 1 de 1<br>Pensamiento crítico Professional | <b>C</b> 13 | Descripción<br>Ya que has finalizado las cuatro prácticas previas sobre pensamiento crítico (introducción: análisis y evaluación de la                                        | ^       |         |
| <ul> <li>3. Ejercicio diagnóstico</li> </ul>                                               | ^           | información; detección del problema y generación de posibles soluciones), es tiempo de que respondas un ejercicio que servi<br>para evaluar lo que has aprendido hasta ahora. | írá     |         |
| ♂ 4. Piensa criticamente                                                                   | - 1         | Detalles del cuestionario                                                                                                    |         |         |
| σ <sup>Φ</sup> 5. Práctica 1: introducción al pensamiento crítico                          |             | Hora actual<br>14:29 Actualizar                                                                                                    |         |         |
| θ 6. Práctica 2: análisis y evaluación de la información                                   |             | Usuario actual (nombre de usuario:                                                                                                    |         |         |
| σ <sup>Φ</sup> 7. Práctica 3: detección del problema                                       | - 1         | Limite de tiempo                                                                                                    |         |         |
| 6 <sup>0</sup> 8. Práctico 5. generación de posibles soluciones                            |             | Sin límite de tiempo (tiempo estimado requerido: 30 minutos)                                                                                                    | - 1     |         |
| 9. Ejercicio formativo                                                                     |             | Permitido - 1, Completado - 0                                                                                                    |         |         |
| P 11 Establece de metas                                                                    | - 1         | Instrucciones<br>Antes de enviar el cuestionario, tendrá la oportunidad de regresar a las preguntas que hava omitido o que aún no hava                                        |         |         |
| <ul> <li>a<sup>o</sup> 12. Identificando lo desconocido</li> </ul>                         |             | respondido.<br>Puede enviar sus respuestas en cualquier momento.                                                                                                    | n       |         |
|                                                                                            |             | Haga clic en Comenzar cuestionario" dara iniciar el intento 1.                                                                                                    | 5       | /       |

### Ayuda y soporte

¡Gracias por elegir a Pearson!

Pearson | Higher Education

En caso de problemas en el **acceso** y/o **contenido** o necesidad de **apoyo técnico**, por favor, escribir a **hedsoporte@pearson.com** brindando la información necesaria para atender su caso: institución, username, producto y detalles del requerimiento (si es posible con captura de pantalla o video).

Las áreas de Customer Success estarán prestas para atender su solicitud.

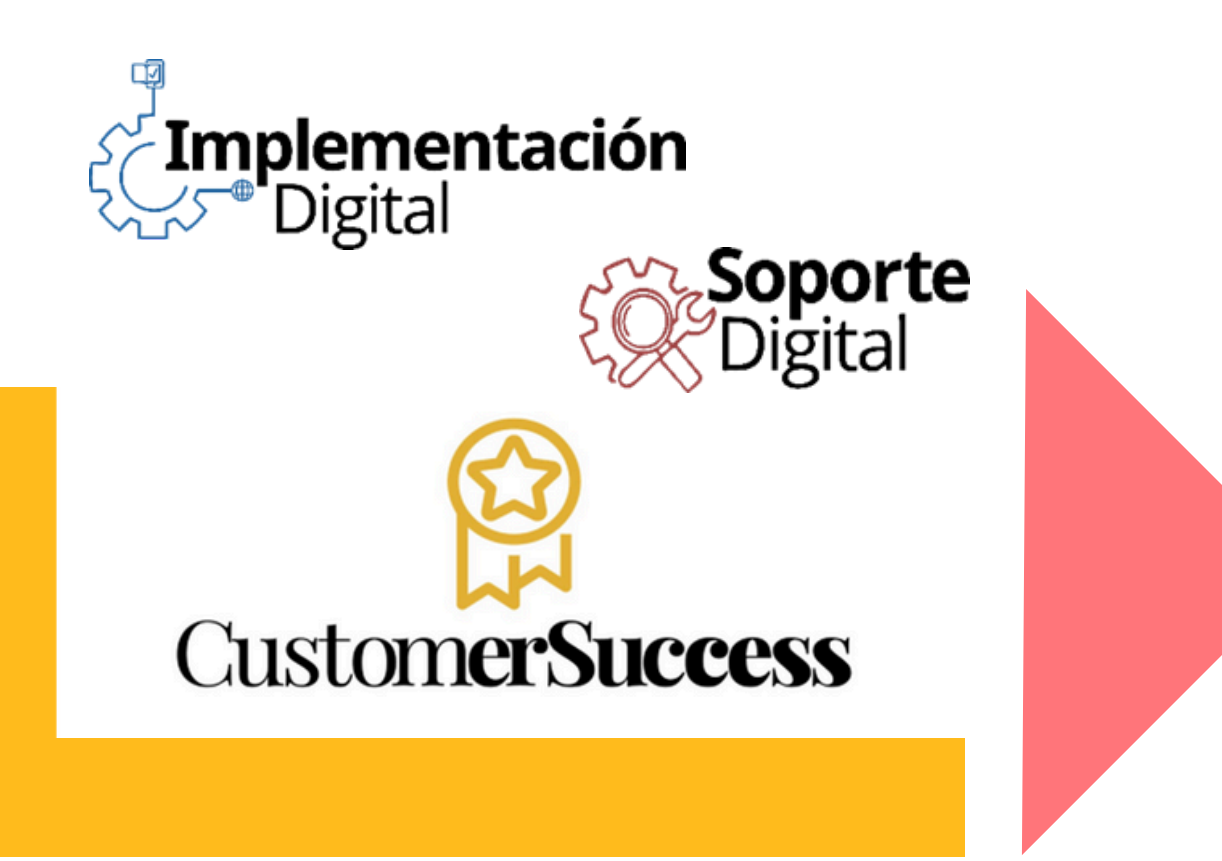

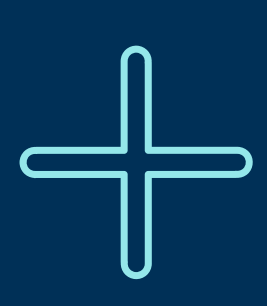

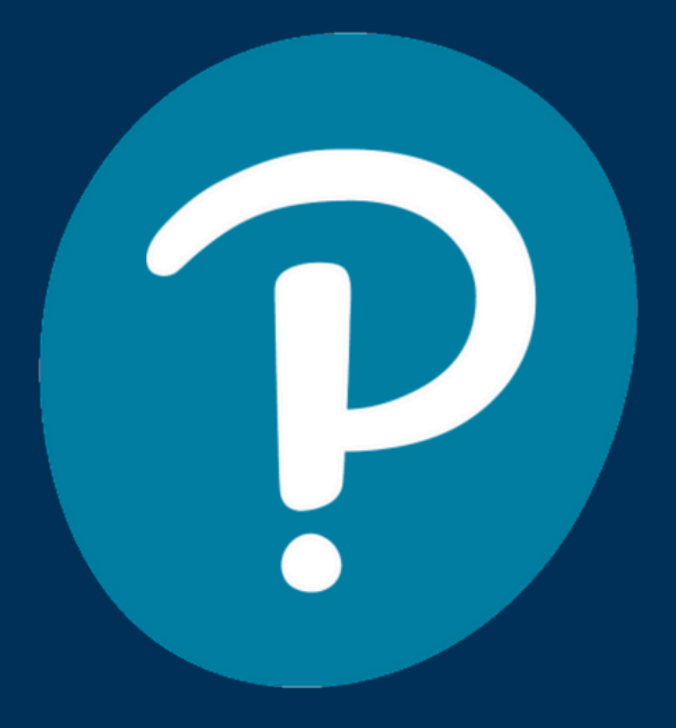

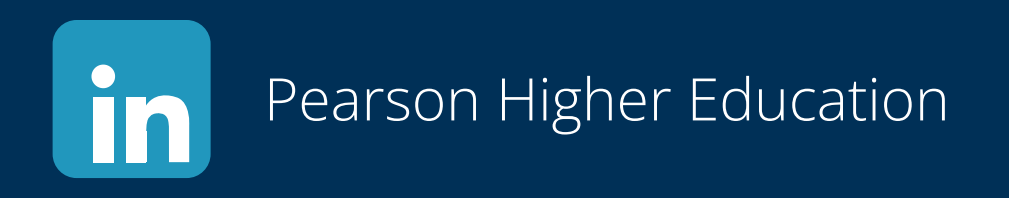

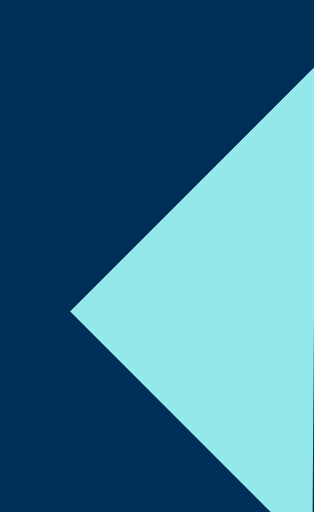